## INSTRUÇÕES PARA EXECUTAR O MODELO DECOMP VERSÃO LINUX NA PLATAFORMA WINDOWS

O modelo DECOMP estava sendo disponibilizado, até a versão 21, em suas versões Linux e Windows, sendo que as rodadas oficiais de PMO e PLD são realizadas com a versão Linux. Essas duas versões não reproduzem mutuamente os resultados para um mesmo caso, devido a opções de compilação e/ou diferenças no uso do pacote de otimização.

Em virtude do tempo computacional para se executar os casos oficiais do modelo, a versão Linux apresenta um desempenho extremamente superior à versão Windows, já que a versão Windows não utiliza processamento paralelo. Por este motivo, a partir da versão 22 do modelo DECOMP, disponibilizada em Junho/2015, a versão Windows foi descontinuada e o programa passou a ser fornecido apenas em versão Linux.

Como se sabe que muitos usuários do modelo realizam suas tarefas no ambiente Windows, este documento tem por finalidade auxiliar o usuário no manuseio do modelo DECOMP, em versão Linux, em um micro com Sistema Operacional Windows, através do uso de máquinas virtuais.

O processo de virtualização consiste em executar mais de um sistema operacional em uma mesma máquina, ao mesmo tempo, por meio de um programa virtualizador. Exemplos de programas virtualizadores são: VirtualBox (<u>https://www.virtualbox.org/</u>) e VMware (<u>http://www.vmware.com/br</u>).

Para executar o DECOMP, versão Linux, em uma máquina com sistema operacional Windows, é suficiente usar um programa virtualizador, onde a plataforma hospedeira é o SO Windows e a plataforma hóspede é o Linux. Dessa forma, uma máquina virtual Linux roda no ambiente Windows e o DECOMP é executado nesta máquina virtual.

Este tutorial é dividido em duas partes:

- 1. Criação de uma máquina virtual.
- 2. Como executar o DECOMP em uma máquina virtual Linux a partir da plataforma Windows.

### 1 CRIAÇÃO DE UMA MÁQUINA VIRTUAL

Uma vez criada a máquina virtual, ela pode ser desligada e posteriormente ligada novamente, comportando-se, dessa forma, como se fosse um micro comum. Assim, os procedimentos de criação de uma máquina virtual, descritos a seguir, são executados uma única vez.

#### 1.1 Instalar o programa virtualizador na máquina Windows

Qualquer programa virtualizador com suporte à plataforma Windows e com suporte para máquinas virtuais Linux pode ser utilizado. Exemplos são: VirtualBox (<u>https://www.virtualbox.org/</u>) e VMware (<u>http://www.vmware.com/br</u>).

Faça download da versão do instalador para o Windows utilizado no computador e instale o programa.

#### **1.2** Criar uma máquina virtual Linux

Qualquer distribuição Linux pode ser utilizada, porém é importante ressaltar que a máquina hospedeira, a instalação Windows e a instalação Linux devem ser 64 bits para executar o DECOMP. Escolha uma distribuição Linux e faça download do instalador no formato ".iso". São exemplos: CentOS (<u>http://www.centos.org/download/</u>) e Ubuntu (<u>http://www.ubuntu.com/download/desktop</u>).

**Comunicação entre hopedeiro e máquina virtual através de pastas compartilhadas:** Para que arquivos e executáveis DECOMP possam ser compartilhados entre o sistema operacional hospedeiro (Windows) e sistema operacional hóspede (Linux), deve-se criar uma interface de compartilhamento. Os programas virtualizadores têm essa opção em sua configuração. Faça de forma a conseguir acessar os arquivos necessários para executar o DECOMP no sistema Linux.

#### Comunicação via ip host-only:

A troca de arquivos entre hospedeiro e hóspede pode ser feita através de uma comunicação IP entre elas, isso permite que transferências de arquivos e execução de comandos sejam feitas nos dois sentidos.

# Exemplo: Passo a passo para criação de maquina virtual com sistema CentOS-Linux utilizando VirtualBox

Após instalado, executar o programa VirtualBox e clicar na opção do menu <u>"Máquina  $\rightarrow$  novo"</u> para criação de uma nova máquina virtual.

| Nome                          | e Sistema Op                                                          | eracional                                                             |                                                            |                           |
|-------------------------------|-----------------------------------------------------------------------|-----------------------------------------------------------------------|------------------------------------------------------------|---------------------------|
| Escolha<br>sistema<br>será ut | um nome descritivo ;<br>operacional que voc<br>lizado pelo VirtualBox | para a nova máquin<br>ê pretende instalar r<br>¢ para identificar est | a virtual e selecione<br>sela. O nome que vi<br>a máquina. | o tipo de<br>ocê escolher |
| Nome:                         | Teste                                                                 |                                                                       |                                                            |                           |
| Tipo:                         | Linux                                                                 |                                                                       |                                                            | •                         |
| Versão:                       | Red Hat (64 bit)                                                      |                                                                       |                                                            | -                         |
|                               |                                                                       |                                                                       |                                                            |                           |
|                               |                                                                       |                                                                       |                                                            |                           |
|                               |                                                                       |                                                                       |                                                            |                           |

#### Dados da máquina

O usuário deve informar:

- Um nome para a máquina.
- O tipo de máquina: plataforma Linux.
- E a distribuição Linux, que poderá ser escolhida pelo usuário, neste exemplo RedHat.

Na sequencia, é preciso configurar a memória RAM disponibilizada para a máquina virtual.

| Tamanho da memóri                               | a                                        |         |   |
|-------------------------------------------------|------------------------------------------|---------|---|
| Selecione a quantidade de m<br>máquina virtual. | emória (RAM) em megabytes que será aloca | do para | a |
| O tamanho recomendado pa                        | ra memória é de 512MB.                   |         |   |
|                                                 | 10:                                      | 4       | 1 |
| 4 MB                                            | 3584 MB                                  |         |   |
|                                                 |                                          |         |   |
|                                                 |                                          |         |   |
|                                                 |                                          |         |   |

#### Memória

O usuário deve escolher um valor de memória dedicada à máquina virtual. Esse valor dependerá da quantidade de memória disponível na máquina e afeta a eficiência de ambas as plataformas, hospedeiro e hóspede.

O próximo passo é a criação do disco rígido dedicado à máquina.

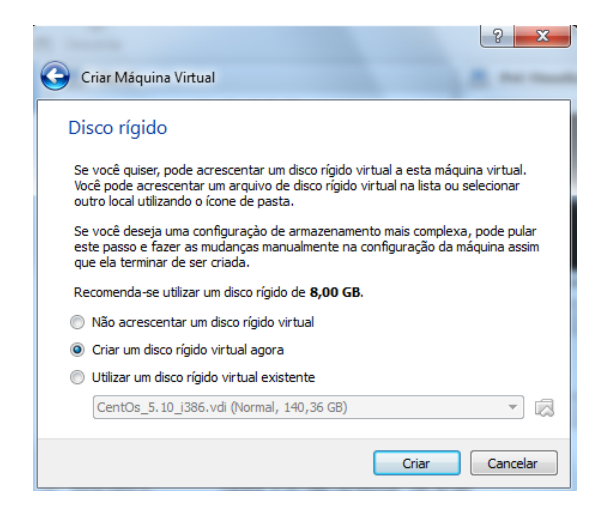

#### Disco Rígido

É recomendável que se tenha espaço em disco dedicado à máquina virtual para instalação de programas e armazenamento de arquivos. A opção "Criar um disco rígido virtual agora" possibilita a alocação de um espaço em disco vazio para a máquina virtual.

Se o usuário possuir uma imagem de um disco rígido virtual, também pode utilizá-la pela opção "Utilizar um disco rígido virtual existente". Dessa forma, dados e instalações podem ser replicados de uma máquina para outra. Neste exemplo criaremos um disco rígido virtual vazio. Assim ao criar o disco deve-se escolher:

- tipo de arquivo utilizado,
- tipo de alocação e
- tamanho do disco

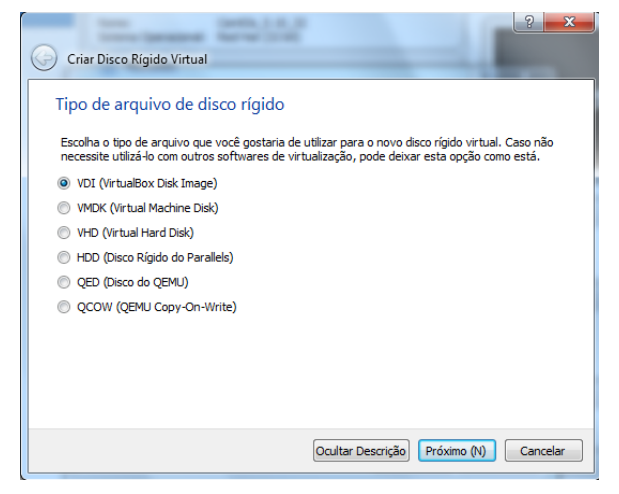

#### Disco Rígido – Tipo de arquivo

A escolha do tipo de arquivo do disco rígido é pessoal. Caso não haja necessidade de reutilizá-lo em outro virtualizador, pode-se criar um arquivo próprio do VirtualBox : ".vdi"

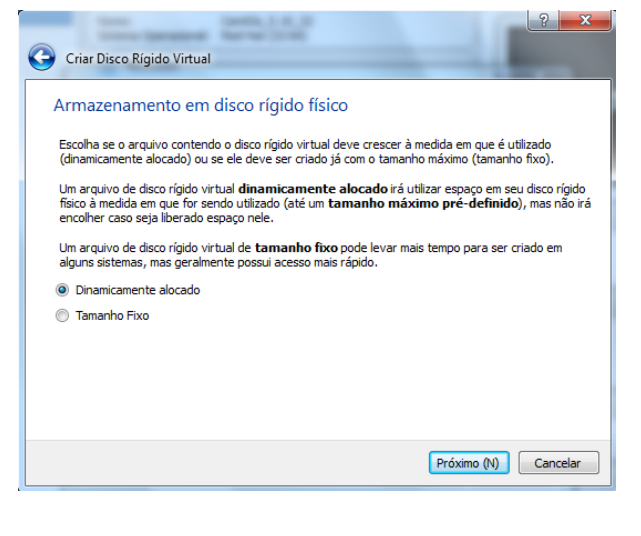

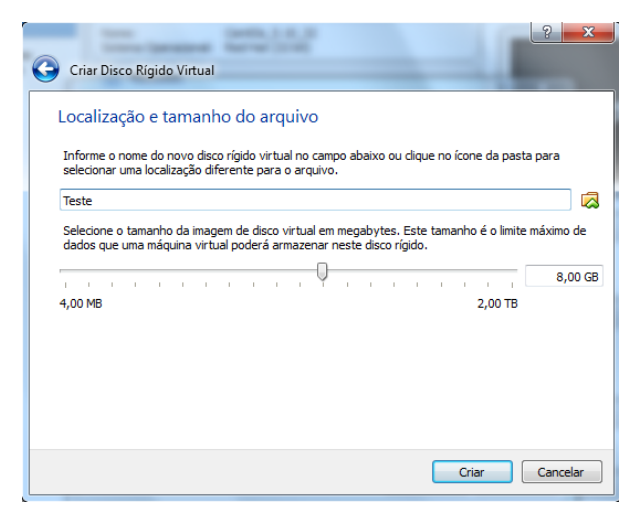

#### Disco Rígido – Tipo de alocação

A escolha do tipo de alocação depende da utilização:

- A alocação dinâmica faz com que o disco virtual cresça conforme a demanda da máquina virtual, possui um processo de criação mais rápido, porém aceso mais lento, uma vez que os dados pode estar espalhados no disco.
- A alocação fixa reserva previamente o espaço pré-definido, possui criação mais lenta, porém acesso mais rápido.

#### Disco Rígido – Tamanho

A escolha do tamanho do disco virtual vem com a necessidade. Aqui, alocaremos 8GB.

Uma vez criada a máquina virtual, suas características podem ser observadas na tela principal do virtualizador. A qualquer momento as opções podem ser alteradas através do *menu* "Máquina—>Configurações"

| Oracle VM VirtualBox Gerence              | ador                                                                                                    |                  |                                       |
|-------------------------------------------|----------------------------------------------------------------------------------------------------|------------------|---------------------------------------|
| Arquivo ( <u>F)</u> <u>M</u> áquina Ajuda | Ш                                                                                                    |                  |                                       |
| Novo Configurações Exibir (h)             | Descartar                                                                                                    | 🙆 Detalhes       | Snapshots                             |
| Teste<br>→ Executando                     |                                                                                                    | Pré-Visualização | e e e e e e e e e e e e e e e e e e e |
|                                           | Tela      Memória de Vídeo: 12 MB Servídor de Desktop Remoto: Desabilitado Captura de Vídeo: Desabilitado                                                         |                  |                                       |
|                                           | Armazenamento Controladora: IDE IDE Secundário Master: CDt/DVD) CentOS-7-x86_64-DVD-1503-01.iso (4,0 Controladora: SATA Porta SATA 0: Teste.vdi (Normal, 8,00 GB) | 01 GB)           |                                       |
|                                           | խ Áudio                                                                                                    |                  |                                       |
|                                           | Controladora: ICH AC97                                                                                                    |                  |                                       |
|                                           | Adaptador 1: Intel PRO/1000 MT Desktop (NAT)                                                                                                    |                  |                                       |
|                                           | Filtros de Dispositivo: 0 (0 ativos)                                                                                                    |                  |                                       |
|                                           | Pastas Compartilhadas                                                                                                    |                  |                                       |
|                                           | Descrição                                                                                                    |                  |                                       |
|                                           | Nenhum                                                                                                    |                  |                                       |
|                                           |                                                                                                    |                  |                                       |

O Próximo passo é a inicialização da máquina virtual. Basta clicar no botão "Iniciar".

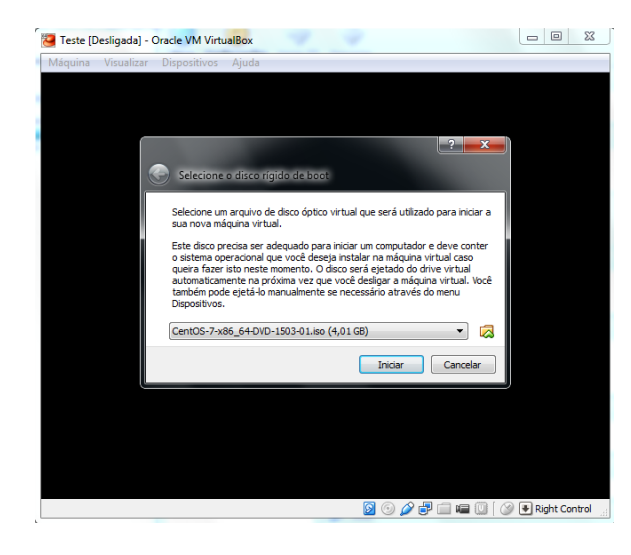

#### Instalação do sistema operacional

Como é a primeira vez que é inicializada, é necessário instalar um sistema operacional. O sistema CentOS, tem seu instalador ".iso" disponível no site: http://www.centos.org/download/.

Selecione a imagem do instalador do sistema operacional escolhido e inicie a instalação.

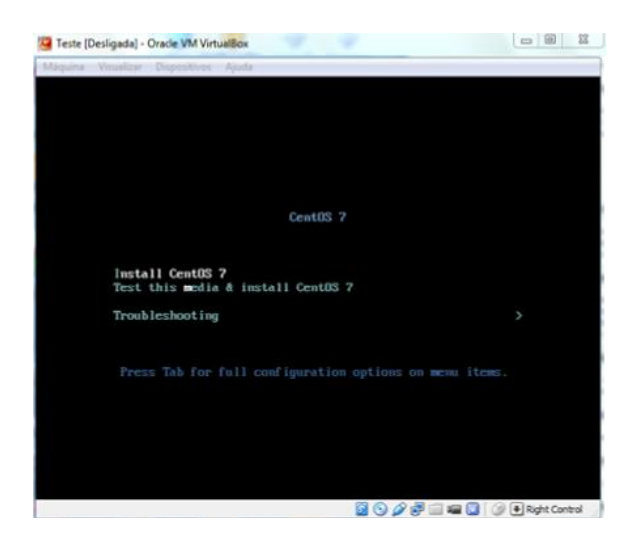

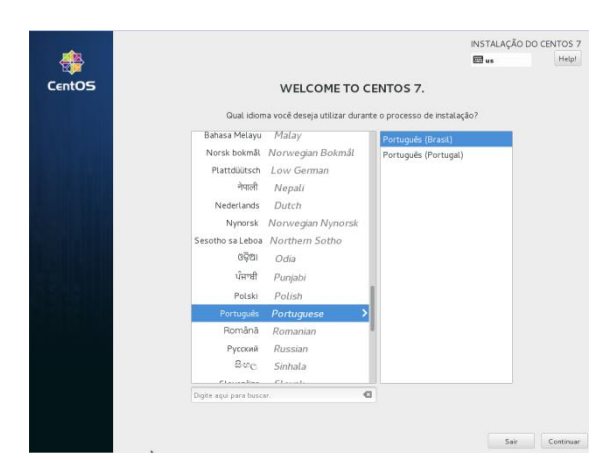

#### Instalação do sistema operacional

No menu de boot selecione a opção Install CentOS 7

#### Seleção de idiomas

A próxima tela é de seleção de idioma.

Selecione o idioma desejado e continue.

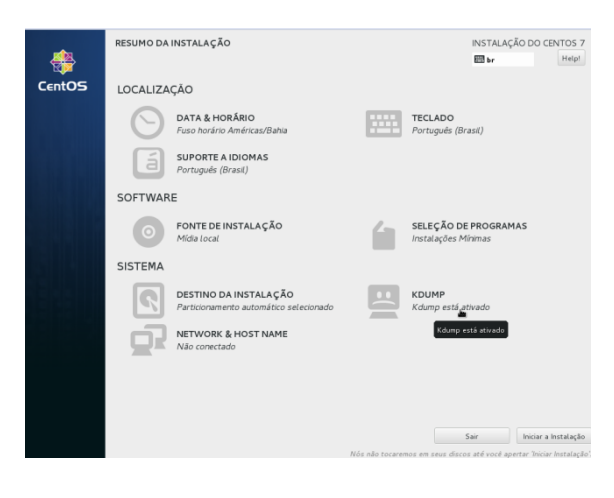

#### Resumo da instalação

O resumo da instalação define algumas propriedades importantes do sistema operacional que está sendo criado.

Alguns pontos importantes são:

- Destino da instalação
- Seleção de programas
- Network & Host name

| DESTINAÇÃO DA INSTALAÇÃO<br>Finalizado                                                                                 | INSTALAÇÃO DO CENTOS 7<br>Br Help!                |
|----------------------------------------------------------------------------------------------------|---------------------------------------------------|
| Seleção de Dispositivo                                                                                                 |                                                   |
| Selecione o(s) dispositivo(s) nos quais você gostaria de instalar. Eles permanecerão intocado<br>"Iniciar Instalação". | s até que você clique no botão do menu principal  |
| Discos Padrões Locais                                                                                                  |                                                   |
| 8192 MIB                                                                                                    |                                                   |
|                                                                                                    |                                                   |
| ATA VBOX HARDDISK                                                                                                    |                                                   |
| sda / 8192 MB livre                                                                                                    |                                                   |
|                                                                                                    | Discos não selecionados aqui não serão tocados.   |
| Discos especializados & de Rede                                                                                        |                                                   |
| Adicionar um disco                                                                                                    |                                                   |
|                                                                                                    | Discos não selecionados aqui não serão tocados.   |
| Outras opções de armazenamento                                                                                         |                                                   |
| Particionamento                                                                                                    |                                                   |
| Configura automaticamente o particionamento.                                                                           |                                                   |
| <ul> <li>Eu gostaria de disponibilizar espaço adicional.</li> </ul>                                                    |                                                   |
| Criptografando                                                                                                    |                                                   |
| Criptografar meus dados. Você configurará a senha mais tarde.                                                          |                                                   |
|                                                                                                    |                                                   |
|                                                                                                    |                                                   |
| Full disk summary and boot loader                                                                                      | 1 disk selected; 8192 MiB capacity; 8192 MiB free |
|                                                                                                    |                                                   |
|                                                                                                    |                                                   |
|                                                                                                    |                                                   |

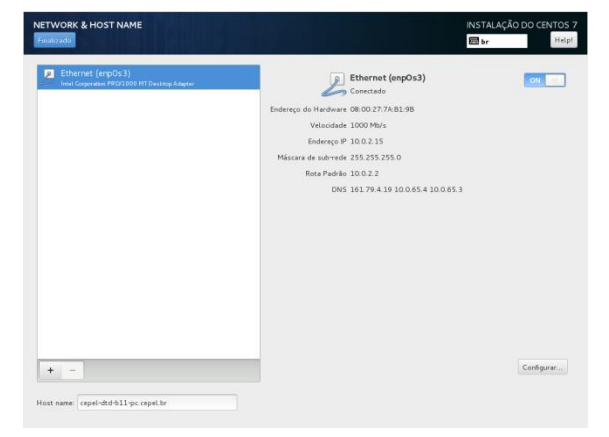

#### Destino da Instalação

É possível que apareça uma mensagem de atenção. O usuário deve entrar na tela e manter a configuração padrão como na figura ao lado.

#### Network & Host name

Para que a internet e conexões de rede seja configuradas na máquina virtual, a conexão ethernet deve ser indicada "on"

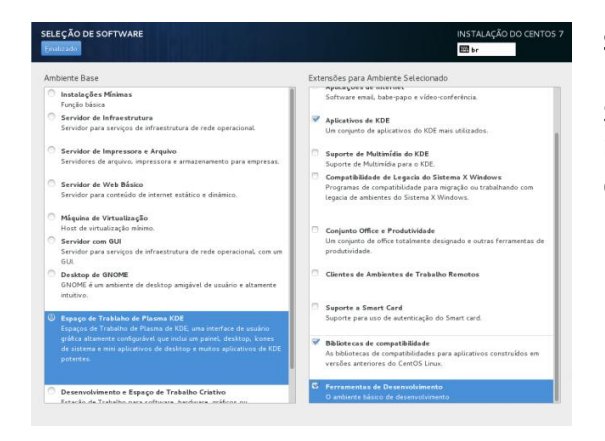

#### Seleção de software

Sugerimos a instalação de um ambiente de interface gráfica com alguns pacotes básicos conforme na figura ao lado.

#### Terminado o resumo da instalação:

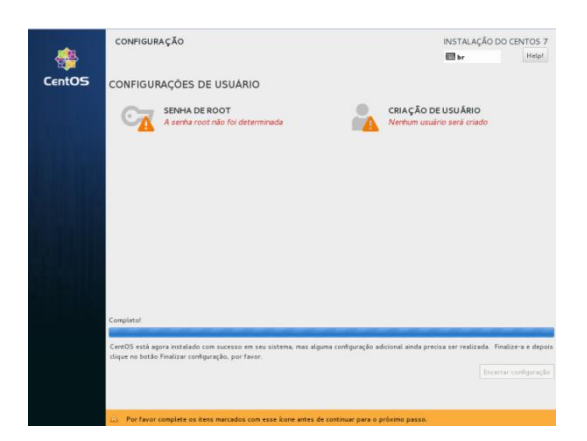

#### Configurações

O usuário deve definir uma senha de root e um usuário para o novo sistema. E esperar que as configurações de instalação terminem.

Reinicialize ao terminar.

| Senha root                   |                                 |                                                                              |                        | Criar usuário               |                                                                                                    |                   |  |  |
|------------------------------|---------------------------------|------------------------------------------------------------------------------|------------------------|-----------------------------|----------------------------------------------------------------------------------------------------|-------------------|--|--|
| SENHA ROOT<br>Finalizado     |                                 |                                                                              | INSTALAÇÃO DO CENTOS 7 | CRIAR USUÁRIO               | INSTA                                                                                                    | LAÇÃO DO CENTOS 7 |  |  |
|                              | A conta root é<br>Senha de Root | usada para administração do sistema. Insira uma senha para o usuário root.   |                        | Nome Completo               | teste                                                                                                    |                   |  |  |
|                              | Cothirmer                       | Frace                                                                        |                        | User name                   | teste<br>The Keep your user name shorter than 32 characters and do not use spaces.                         |                   |  |  |
|                              | comme.                          |                                                                              |                        |                             | Tomar esse usuário administrador                                                                           |                   |  |  |
|                              |                                 |                                                                              |                        | Senha                       | É necess éria uma serba para utilizar essa conta                                                           |                   |  |  |
|                              |                                 |                                                                              |                        | CFrance and b               | · · · · · · · · · · · · · · · · · · ·                                                                      | Fraca             |  |  |
|                              |                                 |                                                                              |                        | Contrimer senne             | Avançado                                                                                                   |                   |  |  |
|                              |                                 |                                                                              |                        |                             |                                                                                                    |                   |  |  |
|                              |                                 |                                                                              |                        |                             |                                                                                                    |                   |  |  |
|                              |                                 |                                                                              |                        |                             |                                                                                                    |                   |  |  |
|                              |                                 |                                                                              |                        |                             |                                                                                                    |                   |  |  |
|                              |                                 |                                                                              |                        |                             |                                                                                                    |                   |  |  |
|                              |                                 |                                                                              |                        |                             |                                                                                                    |                   |  |  |
| 🛆 🛛 A senha que vocé fornece | eu é fraca: A senha é m         | ienor do que 8 caracteres. Você precisará pressionar Finalizado duas vezes j | oara confirmar.        | 🛆 – Vocé forneceu uma senha | fraca: A serba contém o nome de usuário em algum formulário. Pressione Finalizado novamente para usá-la de | qualquer forma.   |  |  |

Agora a máquina virtual foi criada, faça o login com usuário e senha:

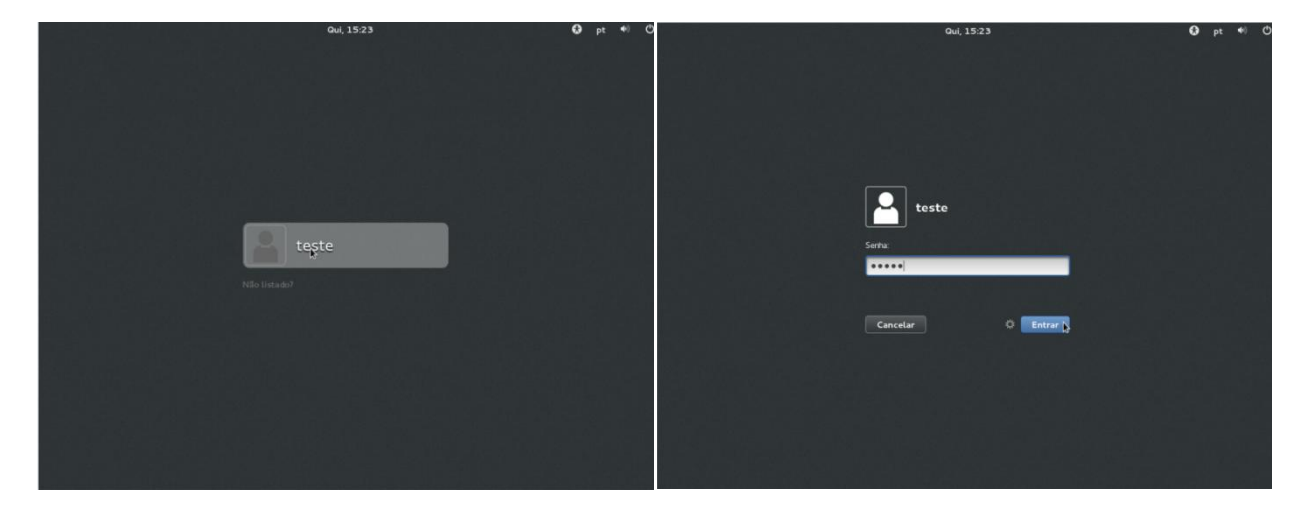

Próximo passo é instalar os adicionais da máquina virtual:

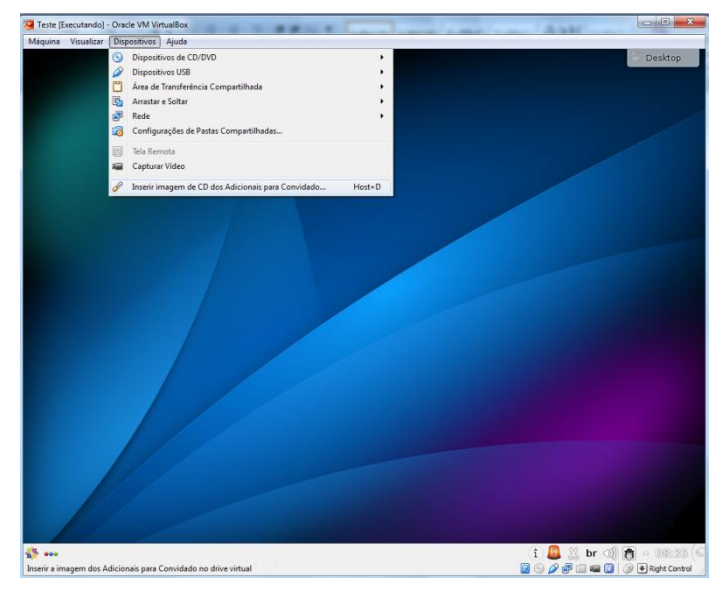

#### Visualizando os adicionais

No menu "dispositivos", selecione a opção "Inserir imagem do CD dos Adicionais para Convidado"

Assim será inserido o CD com as informações dos acionais

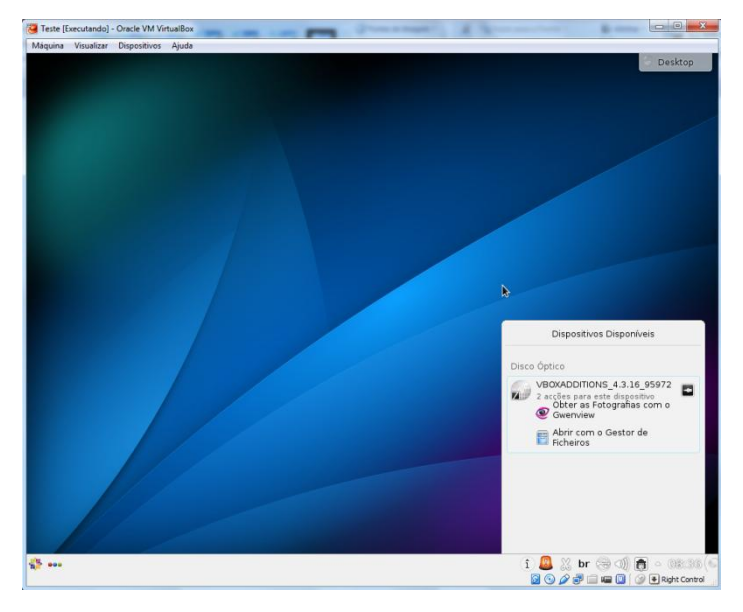

#### Visualizando os adicionais

Monte o CD, clicando no botão ao lado do nome do disco.

Pose-se certificar-se a devida abertura do CD visualizando os arquivos no gestor de ficheiros.Em seguida abra um terminal Konsole pelo menu iniciar

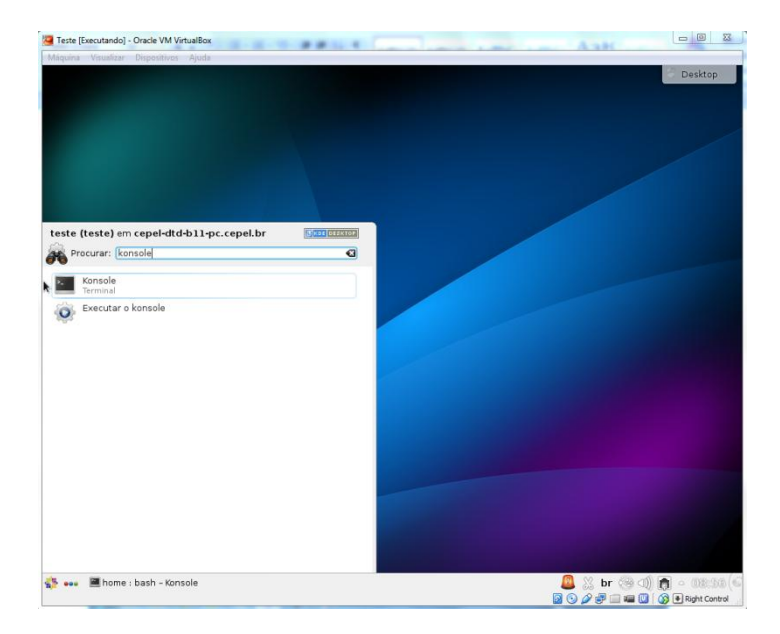

#### Visualizando os adicionais

Em seguida abra um terminal Konsole pelo menu iniciar.

Digite konsole no espaço de busca ou vá em "Aplicações→Sistema→ Terminal (konsole)"

| home : bash - Konsole                                      |     |         |              |  |     |
|------------------------------------------------------------|-----|---------|--------------|--|-----|
| Ficheiro Editar Ver Favoritos Configuração Ajuda           |     |         |              |  |     |
| [teste@cepel-dtd-bl1-pc home]\$ su                         |     |         |              |  | ^   |
| Senha:                                                     |     |         |              |  |     |
| ABRT detectou 1 problema(s). Para mais informações execute | : a | brt-    | cli list     |  |     |
| [root@cepel-dtd-bll-pc home]# cd /run/media/teste/VBOXADD] | 110 | NS_4    | .3.16_95972/ |  |     |
| [root@cepet-dtd-bil-pc_VBUXADDITION5_4.3.16_959/2]# ./VBO> | LIN | uxad    | ditions.run  |  |     |
| Decompressing VirtualPox 4.2.16 Quest Additions for Linux  |     |         |              |  |     |
| VirtualBox Guest Additions installer                       |     | • • • • |              |  |     |
| Copving additional installer modules                       |     |         |              |  |     |
| Installing additional modules                              |     |         |              |  |     |
| Removing existing VirtualBox non-DKMS kernel modules       |     |         |              |  |     |
| Building the VirtualBox Guest Additions kernel modules     |     |         |              |  |     |
| Building the main Guest Additions module                   |     |         |              |  |     |
| Building the shared folder support module                  |     | OK      |              |  |     |
| Building the OpenGL support module                         |     | OK      |              |  |     |
| Doing non-kernel setup of the Guest Additions              |     | OK      |              |  |     |
| netalling the Window Svetam drivere                        |     |         |              |  |     |
| Installing X Org Server 1.15 modules                       |     |         |              |  |     |
| Setting up the Window System to use the Guest Additions    |     |         |              |  |     |
| You may need to restart the hal service and the Window Sys | tem |         | just restart |  |     |
| the guest system) to enable the Guest Additions.           |     |         |              |  |     |
|                                                            |     |         |              |  |     |
| Installing graphics libraries and desktop services compone |     |         |              |  |     |
| [root@cepel-dtd-bii-pc_VBOXADDITIONS_4.3.16_95972]#        |     |         |              |  |     |
|                                                            |     |         |              |  | • • |
| home : bash                                                |     |         |              |  |     |
|                                                            | -   |         |              |  | _   |

#### Instalando os Adicionais

No terminal digite os comandos: \$ su

Para logar como root em seguida a senha previamente cadastrada

#### Em seguida:

# cd /run/media/teste/VBOXADDITIONS\_4.3.16\_95972

Para entrar na pasta do cd (deve-se observar qual a versão do vboxadditions utilizada para entrar na pasta corretamente). Execute com:

#### # ./VBoxLinuxAdditions.run

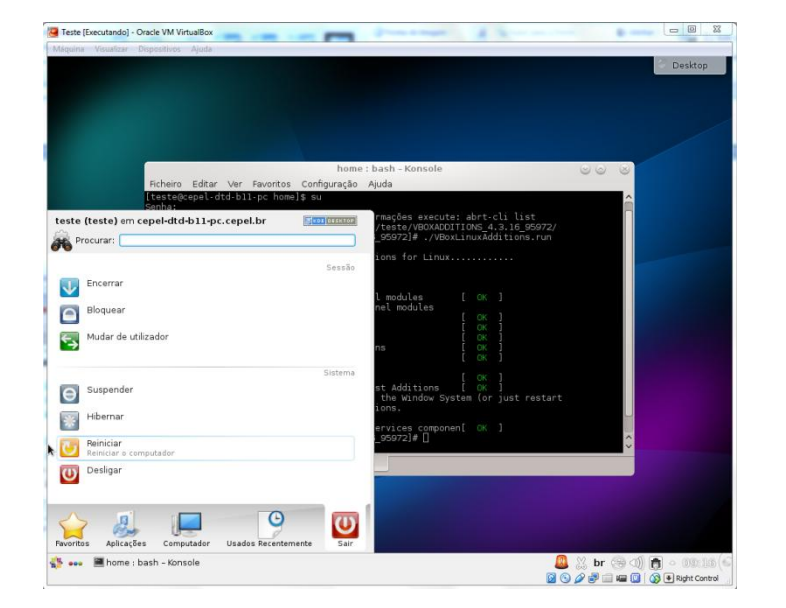

Verifique se os pacotes foram devidamente instalados.

Reinicie a máquina.

O próximo passo consiste em habilitar a comunicação entre o computador Windows e a máquina virtual Linux, esse processo pode ser feito através do compartilhamento de pastas:

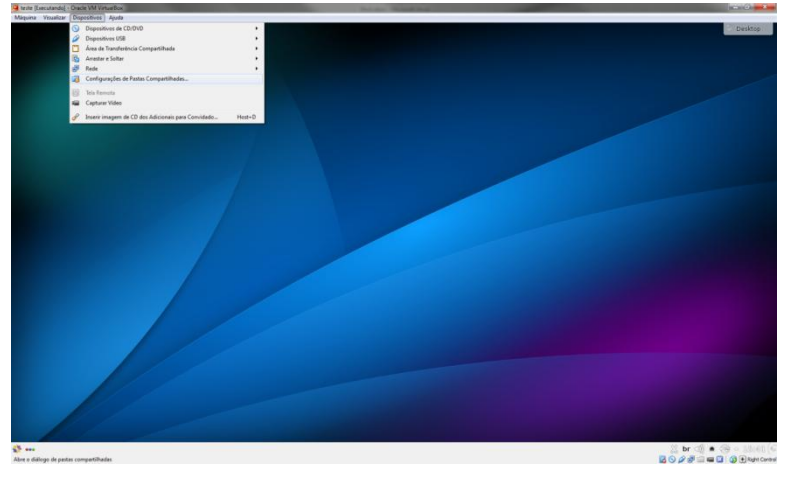

#### Compartilhar uma pasta

Acesse o menu: "Dispositvo→Configuração de Pasta Compartilhada"

| 🥹 т | este - Configurações                                                                                    |                                                         | 2                          | ×   |                                                               |
|-----|----------------------------------------------------------------------------------------------------|---------------------------------------------------------|----------------------------|-----|---------------------------------------------------------------|
|     | Geral<br>Sistema                                                                                        | Pastas Compartilhadas<br>Lista de Pastas (F)            |                            |     | ]                                                             |
|     | Monitor<br>  Armazenamento<br>  Audio<br>  Rede<br>  Portas Seriais<br>  USB<br>  Pastas Compartilhadas | Nome Caminho<br>Pastas da Máguina<br>Pastas Transientes | Montar Automaticame Acesso |     | Acrescenta uma<br>nova definição o<br>pasta<br>compartilhada. |
|     |                                                                                                    |                                                         | OK Cancelar Atuda          | (H) |                                                               |

#### Compartilhar uma pasta

Acrescente uma pasta no botão de acrescentar pasta.

Em seguida, selecione a basta dentre dos dados encontrados no Windows, essa pasta ficará visível para ambos os sistemas operacionais.

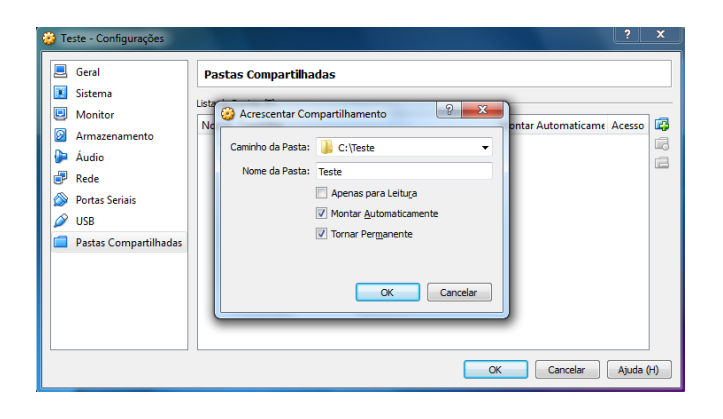

Marque as opções de Montar automaticamente e Tornar Permanente.

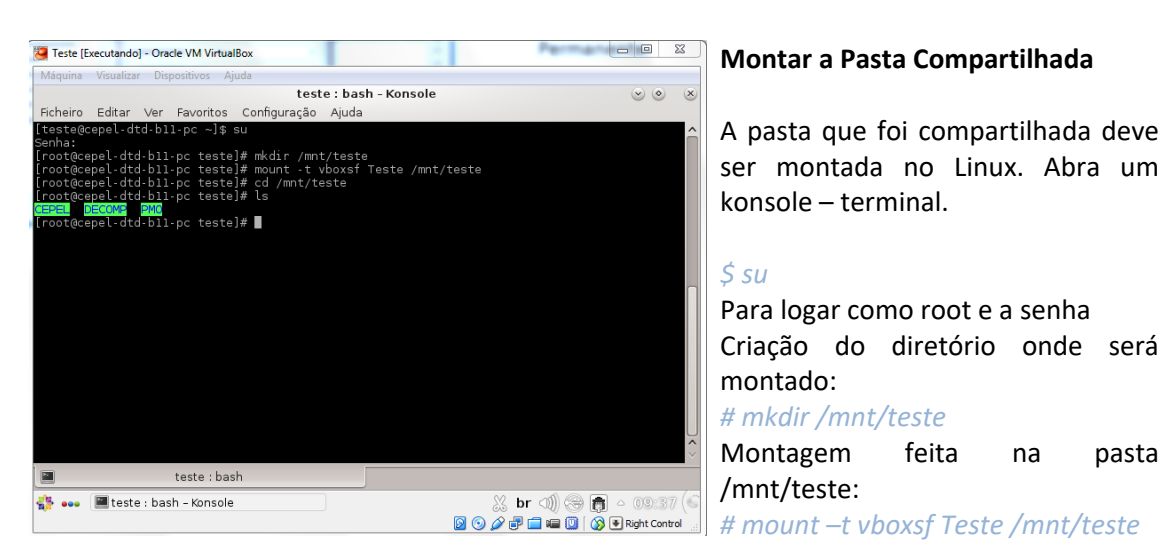

Pode-se verificar que a pasta local teste pode ser acessada. Esta pasta, já previamente existente no Windows, contêm três outras onde estão instalador e casos do DECOMP que serão utilizados na sequencia deste tutorial.

Alternativamente ao compartilhamento de pastas, pode ser realizada uma comunicação via IP.

|   | Geral                    | Rede                                                                                              |  |  |  |  |  |  |  |  |
|---|--------------------------|---------------------------------------------------------------------------------------------------|--|--|--|--|--|--|--|--|
|   | Sistema                  | Adaptador 1 Adaptador 2 Adaptador 3 Adaptador 4                                                   |  |  |  |  |  |  |  |  |
|   | Monitor<br>Armazenamento | Image det i 2     Adaptador 3     Adaptador 1       Image det i 2     Adaptador 3     Adaptador 1 |  |  |  |  |  |  |  |  |
| Þ | Áudio                    | Conectado a: Placa de rede exclusiva de hospedeiro (host-only) 🔻                                  |  |  |  |  |  |  |  |  |
| ₽ | Rede                     | Nome: VirtualBox Host-Only Ethernet Adapter                                                       |  |  |  |  |  |  |  |  |
| ٨ | Portas Seriais           | Avançado (D)                                                                                      |  |  |  |  |  |  |  |  |
| Ø | USB                      |                                                                                                   |  |  |  |  |  |  |  |  |
|   | Pastas Compartilhadas    |                                                                                                   |  |  |  |  |  |  |  |  |
|   |                          |                                                                                                   |  |  |  |  |  |  |  |  |
|   |                          |                                                                                                   |  |  |  |  |  |  |  |  |
|   |                          |                                                                                                   |  |  |  |  |  |  |  |  |
|   |                          |                                                                                                   |  |  |  |  |  |  |  |  |
|   | Config                   | gurações inválidas detectadas 🥻 OK Cancelar Ajuda (H)                                             |  |  |  |  |  |  |  |  |

#### Comunicação via IP

Com a máquina desligada abra o menu "Maquinas->Configuração", item rede. Na opção "conectado a" selecione o item "placa de rede exclusiva de hospedeiro (host-only)"

Para manter a conexão da máquina virtual à internet configure o adaptador 2 da seguinte forma:

| Į | Geral                        | Rede                                                  | Comunicaç    |
|---|------------------------------|-------------------------------------------------------|--------------|
|   | Sistema<br>Monitor           | Adaptador 1 Adaptador 2 Adaptador 3 Adaptador 4       | Na aba Ada   |
|   | Armazenamento                | Habilitar Placa de Rede                               | habilite a c |
|   | Audio Rede                   | Nome:                                                 |              |
| 6 | Portas Seriais               | Avançado (D)                                          |              |
|   | VSB<br>Pastas Compartilhadas |                                                       |              |
|   |                              |                                                       |              |
|   |                              |                                                       |              |
|   |                              |                                                       |              |
|   | Confi                        | gurações inválidas detectadas 🥻 OK Cancelar Ajuda (H) |              |

#### ão via IP

aptador 2 pção NAT

Para verificar se a conexão está funcionando ligue a máquina virtual e abra um console:

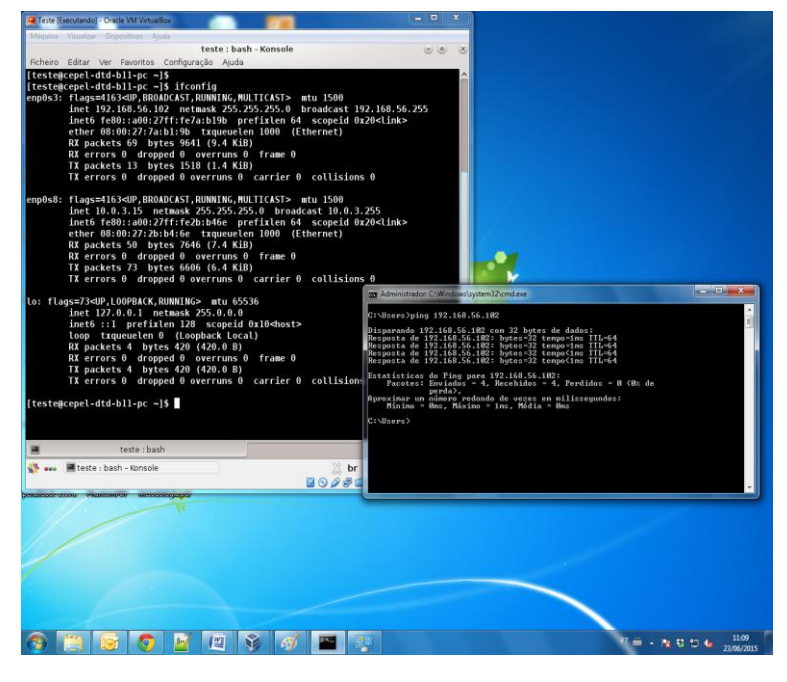

#### Comunicação via IP

Digite o comando:

#### #ifconfig

Observe o IP da máquina virtual. No Windows abra um terminal de comando cmd e digite o comando ping no IP, exemplo:

#### *#ping 192.168.56.102*

Verifique a comunicação das duas máquinas.

# 2 Como executar o DECOMP em uma máquina virtual Linux a partir da plataforma Windows

Esta segunda parte do tutorial mostra como usar o Programa DECOMP – Linux, na plataforma Windows por meio de uma máquina virtual. O processo é simples e rápido uma vez que a máquina virtual já está configurada. A máquina virtual passa a ser uma janela no sistema Windows assim como a janela de comandos cmd.

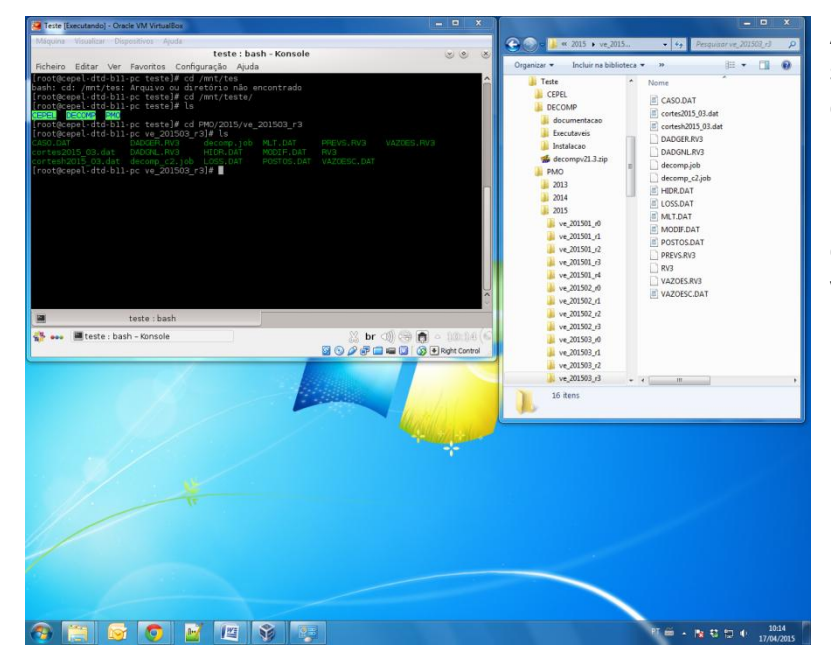

A pasta compartilhada entre os sistemas contém casos de PMO e o instalador do programa DECOMP Versão Linux.

Essa pasta e suas sub pastas estão acessíveis para a máquina virtual, após a execução dos passos anteriores.

| Teste [Executando] - Oracle VM VirtualBox                                                                                                    |         | ×            |
|----------------------------------------------------------------------------------------------------|---------|--------------|
| Máquina Visualizar Dispositivos Ajuda                                                                                                    |         |              |
| teste : bash - Konsole                                                                                                    |         | ×            |
| Ficheiro Editar Ver Favoritos Configuração Ajuda                                                                                                    |         |              |
| [root@cepel-dtd-b11-pc DECOMP]# ls -lrt<br>total 8145<br>-rwxrwxrwx. 1 root root 8336189 Abr 17 09:59 decompv21.3.zip<br>drwxrwxrwx. 1 root root 0 Abr 17 10:02 Instalacad<br>drwxrwxrwx. 1 root root 4096 Abr 17 10:02 documentacad |         | Î            |
| drwxrwxrwx. 1 root root 0 Abr 17 10:02 <mark>Executave1s</mark><br>[root@cepel-dtd-b11-pc DECOMP]# ./Instalacao/decomp21.3-setup.csh<br>Os arquivos foram instalados com sucesso em /usr/bin!<br>[root@cepel-dtd-b11-pc DECOMP]# ■   |         |              |
|                                                                                                    |         |              |
| 🗃 teste : bash                                                                                                    |         | Ŷ            |
| 🎲 •••• 🔳 teste : bash - Konsole 🕺 br 🗐 😔 🕅                                                                                                    | △ 10:18 | 3 (C<br>trol |

#### Instalação do DECOMP

Na pasta DECOMP tem-se os arquivos para instalação da versão Linux, basta executar o arquivo de setup via terminal:

./Instalacao/decomp21.3-setup.csh

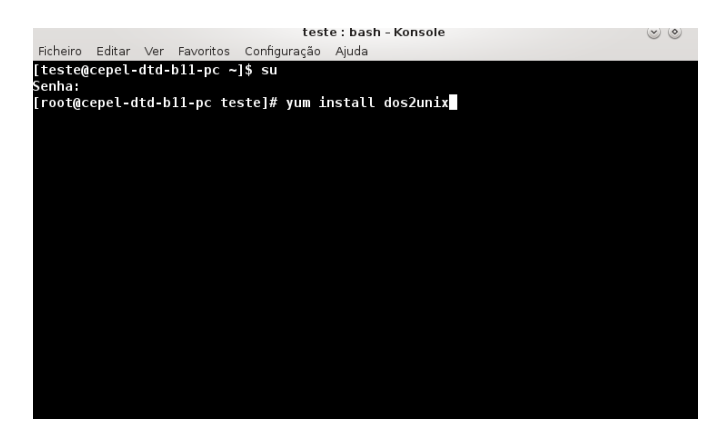

#### Instalação do pacote dos2unix

Para executar o arquivo convertenomes.exe é necessária a instalação do pacote dos2unix, basta digitar o comando:

#### \$ su

Para logar como root e a senha Criação do diretório onde será montado:

*# yum install dos2unix* 

| Teste [Executando] - Oracle VM VirtualBox                                                                                                    |                | Ж      |
|----------------------------------------------------------------------------------------------------|----------------|--------|
| Máquina Visualizar Dispositivos Ajuda                                                                                                    |                |        |
| teste : bash - Konsole                                                                                                    |                | ۲      |
| Ficheiro Editar Ver Favoritos Configuração Ajuda                                                                                                    |                | _      |
| [root@cepel-dtd-b11-pc teste]# cd PM0/2015/ve_201503_r3/<br>[root@cepel-dtd-b11-pc ve_201503_r3]# ls<br>CASO.DAT DADGNL.RV3 LOSS.DAT PREVS.RV3<br>cortes2015_03.dat decomp_c2.job MLT.DAT RV3<br>cortesh2015_03.dat decomp_10b MODIF.DAT VA20ESC.DAT<br>DADGER.RV3 HIDR.DAT POSTOS.DAT VA20ESC.RV3 |                |        |
| <pre>[root@cepel-dtd-b11-pc ve_201503_r3]# convertenomesdecomp_21.3</pre>                                                                                                    |                |        |
| CEPEL - Centro de Pesquisas de Energia Eletrica                                                                                                    |                |        |
| Programa para converter os arquivos de dados<br>utilizados pelo programa DECOMP V21.3 do<br>WINDOWS para o LINUX                                                                                                    |                |        |
| dos2unix: converting file caso.dat to Unix format<br>dos2unix: converting file rv3 to Unix format<br>dos2unix: converting file dadger.rv3 to Unix format<br>dos2unix: converting file loss.dat to Unix format<br>dos2unix: converting file dadgnl.rv3 to Unix format<br>Fin do Processamento       |                |        |
| [root@cepel-dtd-b11-pc ve_201503_r3]#                                                                                                    |                | Ŷ      |
| teste : bash                                                                                                    |                |        |
| 🛟 🚥 🔳 teste : bash - Konsole 🐰 br 🗐 🛞 👼                                                                                                    | △ 10:2         | 5 (6   |
| 🛛 💿 🖉 🗗 💷 💷 🗍 🚳                                                                                                    | 🖲 🖲 Right Cont | trol 🚊 |

#### Execução do DECOMP

Na pasta onde está o caso a ser rodado, neste exemplo: "/mnt/teste/PMO/2015/ve\_201503\_r3" o primeiro passo é executar o programa conversor de nomes:

#convertenomesdecomp\_21.3

| Execução | do | DEC | ОМР |
|----------|----|-----|-----|
|----------|----|-----|-----|

Último passo é executar o DECOMP. Na pasta do caso basta executar:

#decomp\_21.3

| Teste (Executando) - Oracle VM VirtualBox                                                                                                    |                                    | CONTRACTOR OF CONTRACTOR OF CONTRACTOR OF CONTRACTOR OF CONTRACTOR OF CONTRACTOR OF CONTRACTOR OF CONTRACTOR OF |  |  |  |
|----------------------------------------------------------------------------------------------------|------------------------------------|----------------------------------------------------------------------------------------------------|--|--|--|
| Maquina Visuellar Dispositivo: Ajude<br>Ficheiro Editar Ver Favoritos Configuração Ajuda                                                                                | (lilian) labcin-cluster-3.ce       | ipel.br - Konsole                                                                                               |  |  |  |
| CEPEL: DECOMP - Coordenacao da Operacao a Curto Prazo -<br>PMO - MARMO - ABRIL/2015 - REV 3 - FCF COM CVAR - VALOR I<br>RELATORIO DE CONVERCENCIA DO PROCESSO ITERATIVO | v21.3 - Abr/2015(L)<br>ESPERADO    |                                                                                                    |  |  |  |
| xx.                                                                                                    | Primeir<br>Tot Def                 | mes - iteracoes forward X                                                                                       |  |  |  |
| (1.0E+03 \$) (1.0E+03 \$) (%)                                                                                                    | Demanda Niv Seg<br>(Mwmed) (Mwmes) | Num. Tot. Inviab Tot. Inviab Tot. Inviab<br>Inviab (Mwmed) (m3/s) (Hm3)                                         |  |  |  |
|                                                                                                    |                                    |                                                                                                    |  |  |  |
|                                                                                                    |                                    |                                                                                                    |  |  |  |

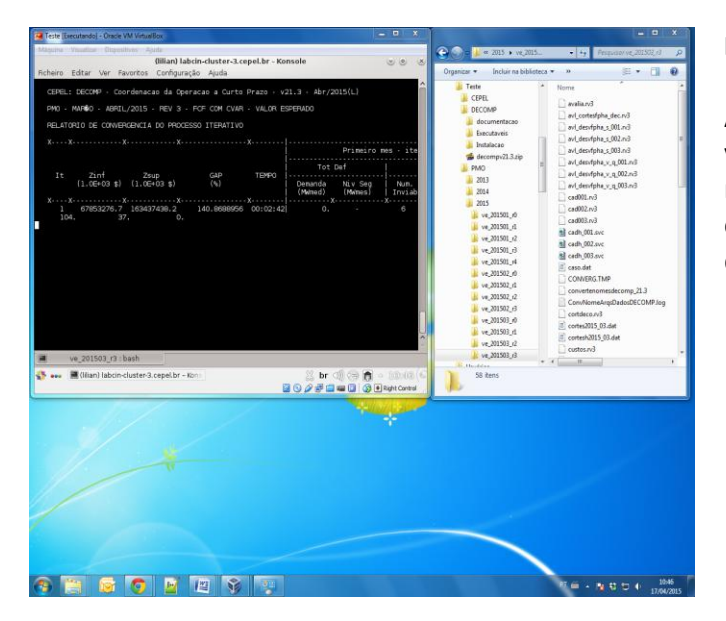

#### Resultados

À medida que o caso roda na máquina virtual, os arquivos gerados com resultados já estão disponíveis na pasta compartilhada tanto no Windows quanto na máquina virtual!

#### 2.1 Execução do DECOMP em paralelo em uma máquina virtual Linux

Até então vimos como executar o DECOMP serialmente assim como é feito no Winsdows. A plataforma Linux permite que o DECOMP seja executado em paralelo melhorando o desempenho. Para executar o DECOMP em paralelo é preciso instalar a biblioteca MPICH ou MPICH2.

Faça download da versão desejada em: http://www.mpich.org/

Descompacte o arquivo e siga as instruções de instalação fornecidas pela biblioteca (normalmente arquivo README ou INSTALL dentro da pasta compactada).

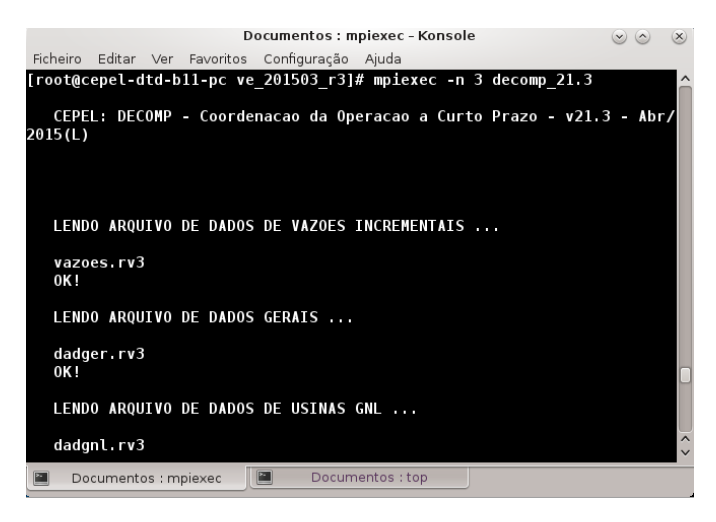

Após instalado é possível executar o DECOMP em paralelo através do MPIEXEC

#### Executando o DECOMP em paralelo

Na pasta aonde está o caso a ser rodado execute o DECOMP com o seguinte comando:

#### # mpiexec -n <N> decomp\_21.3

Onde <N> é o número de processos usados.

| Documentos : top - Konsole                                           |        |            |       |          |                  |            |                 |       |               |                        |  |  |
|----------------------------------------------------------------------|--------|------------|-------|----------|------------------|------------|-----------------|-------|---------------|------------------------|--|--|
| Ficheir                                                              | ro Edi | tar Ver    | Fav   | oritos C | onfiguraç        | ão Ajuda   |                 |       |               |                        |  |  |
| top - 14:08:29 up 21 min. 4 users. load average: 7.04. 4.51. 2.74    |        |            |       |          |                  |            |                 |       |               |                        |  |  |
| Tasks: 187 total, 5 running, 182 sleeping, 0 stopped, 0 zombie       |        |            |       |          |                  |            |                 |       |               |                        |  |  |
| %Cpu(s                                                               | s): 34 | ,2 us, 4   | 3,8   | sv, 0,0  | 0 ni, 20         | ),5 iď, (  | 9,4 wa,         | 0,0   | hi, 1,0 si    | , 0,0 st               |  |  |
| KiB Mem : 1884472 total, 999036 free, 692000 used, 193436 buff/cache |        |            |       |          |                  |            |                 |       |               |                        |  |  |
| KiB Sv                                                               | ∕ap:   | 839676     | tota  | al, 48   | 5 <b>304</b> fre | e, 3543    | 3 <b>72</b> use | id. 1 | .028324 avail | Mem                    |  |  |
|                                                                      |        |            |       |          |                  |            |                 |       |               |                        |  |  |
| PID                                                                  | USER   | PR         | NI    | VIRT     | RES              | SHR S      | %CPU            | %MEM  | TIME+ CC      | IMMAND                 |  |  |
| 4106                                                                 | root   | 20         | 0     | 1542164  | 1/5/04           | 2268 R     | 92,9            | 9,3   | 0:06.95 de    | comp_21.3              |  |  |
| 4104                                                                 | root   | 20         | 0     | 1542540  | 196949           | 2412 R     | 92,0            | 9,5   | 0:06.21 de    | comp_21.3              |  |  |
| 2209                                                                 | toeto  | 20         | 0     | 1646196  | 7709             | 1216 S     | 91,7<br>7 /     | 9,9   | 0:06.70 de    | comp_21.5              |  |  |
| 3735                                                                 | teste  | 20         | õ     | 638324   | 1/188            | 7160 5     | , t<br>5 7      | 0,4   | 0.39 24 ko    | nsole                  |  |  |
| 1298                                                                 | root   | 20         | õ     | 228352   | 11336            | 3728 5     | 24              | 0,6   | 0:59 72 Xo    | ra                     |  |  |
| 3240                                                                 | teste  | 20         | õ     | 1489712  | 3504             | 0 S        | 2.1             | 0.2   | 0:20.04 mv    | sald                   |  |  |
| 4094                                                                 | teste  | 20         | 0     | 130024   | 880              | 448 R      | 2,1             | 0,0   | 0:09.01 to    | D                      |  |  |
| 3211                                                                 | teste  | 20         |       | 1174884  | 33524            | 10452 S    | 1,8             | 1,8   | 0:53.24 pl    | asma-des+              |  |  |
| 3317                                                                 | teste  | 9          | -11   | 560280   | 724              | 336 S      | 0,9             | 0,0   | 0:12.92 pu    | lseaudio               |  |  |
| 3176                                                                 | teste  | 20         |       | 636480   | 5740             | 3564 S     | 0,6             | 0,3   | 0:20.18 kw    | rin                    |  |  |
| 3229                                                                 | root   | 20         | Θ     | 177436   | 680              | 436 S      | 0,6             | 0,0   | 0:02.00 cu    | psd                    |  |  |
| 3290                                                                 | teste  | 20         | 0     | 446192   | 616              | 432 S      | 0,6             | 0,0   | 0:05.57 ak    | onadi_ag+              |  |  |
| 14                                                                   | root   | 20         | 0     | 0        | 0                | 0 R        | 0,3             | 0,0   | 0:06.75 rc    | uos/0                  |  |  |
| 48                                                                   | root   | 39         | 19    | 0        | 0                | 0 5        | 0,3             | 0,0   | 0:00.30 kh    | ugepaged               |  |  |
| 316                                                                  | root   | 0          | - 20  | 10150    | 0                | 05         | 0,3             | 0,0   | 0:10.70 KW    | orker/0:+              |  |  |
| 755                                                                  | root   | 20         | 0     | 19152    | 308              | 288 5      | 0,3             | 0,0   | 0:03.43 1     | dpatance<br>PaxConviso |  |  |
| /55                                                                  | 1001   | 20         | 0     | 324332   | 140              | 32 3       | 0,3             | 0,0   | 0.00.38 VE    | oxservice              |  |  |
| 2.                                                                   | Docum  | ientos : m | npiex | ec 📔     | Doc              | :umentos : | top             |       |               |                        |  |  |
|                                                                      |        |            |       |          |                  |            |                 |       |               |                        |  |  |

#### Executando o DECOMP em paralelo

Ao executar mpiexec com 3 processos podemos observar através do comando top os 3 processos criados e sendo executados em diferentes processadores.

#### 2.2 Execução do DECOMP através de um sistema de filas (opcional)

Em clusters onde se tem muitos nós (conjuntos de processamentos) é necessária a utilização de um sistemas de filas para gerenciamento da execução de processos e uso dos nós. Em caso de máquinas virtuais é possível criar um sistema de gerenciamento de filas, com a particularidade de conter somente um nó, o servidor. O sistema de filas não é compulsório para rodar o DECOMP em paralelo, porém ele provê alguns recursos computacionais interessantes.

O uso do sistema de filas necessita, além da instalação, configuração e manuseio do mesmo, exigindo-se um conhecimento prévio mínimo em Linux e no sistema torque-PBS.

Para instalação do torque-PBS faça o download na página:

http://www.adaptivecomputing.com/products/open-source/torque/

Antes de iniciar, instale os pré-requisitos necessários através dos comandos:

\$su # yum update # yum install libxml2-devel openssl-devel gcc gcc-c++ boost-devel

#### Descompacte o arquivo e entre na pasta criada:

# tar -xzvf torque-\_\_versao\_\_.tar.gz
# cd torque-\_\_versao\_\_

Instale o torque:

# ./configure # make # make install Uma vez instalado o torque tem que ser configurado. Aqui criaremos um servidos com um nó apenas:

Copie os arquivos para o servidos e confira os resultados:

# cp contrib/init.d/trqauthd /etc/init.d/
# cp contrib/init.d/pbs\_mom /etc/init.d/pbs\_mom
# cp contrib/init.d/pbs\_server /etc/init.d/pbs\_server
# cp contrib/init.d/pbs\_sched /etc/init.d/pbs\_sched
# chkconfig --add trqauthd
# chkconfig --add pbs\_mom
# chkconfig --add pbs\_server
# chkconfig --add pbs\_sched
# echo '/usr/local/lib' > /etc/ld.so.conf.d/torque.conf
# ldconfig
# service trqauthd start

Criando um servidor pbs:

*#./torque.setup root* 

No arquivo /var/spool/torque/server\_priv/nodes coloque o seguinte conteúdo:

#### MYSERVER np=N

Onde MYSERVER é o nome do servidor (pode ser encontrado em /var/spool/toque/server\_name) e N é o número de processadores do nó (de acordo com a máquina virtual utilizada).

No arquivo ./var/spool/torque/mom\_priv/config coloque o seguinte conteúdo:

\$pbsserver MYSERVER

\$logevent 255

Para reinicializar o servidor digite:

# qterm -t quick
# pbs\_server
Verifique os nós do sistema com:

# pbsnodes –a

Inicie o scheduler

# pbs\_sched

#### Por ultimo crie uma fila:

# qmgr -c "create queue decomp\_fila queue\_type=execution"
# qmgr -c "set queue test enabled=true"
# qmgr -c "set queue test started=true"
# qmgr -c "set server scheduling=True"

PBS está configure e pronto para executar Jobs PBS. Use: qsup : para submeter um job qstat: para verificar o status da fila qdel : para derrubar um job na fila